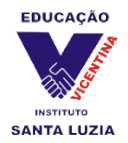

# Tutorial de acesso à plataforma de ensino Microsoft Teams ISL

Conforme informado nos últimos dias, as atividades pedagógicas das próximas semanas ocorrerão a distância (modalidade EAD), e se dará através da plataforma virtual do Microsoft Teams.

Segue um breve tutorial de acesso e uso básico dessa plataforma.

### I. Cadastro

Para o funcionamento das atividades EAD, são funcionais apenas os cadastros no Microsoft Teams feitos em caráter oficial, via o sistema da própria escola. Esse cadastro acadêmico é intransferível, sendo permanentemente vinculado aos dados do aluno. As contas oficiais são institucionais, portanto cadastros domésticos não têm acesso à mesma plataforma.

A conta institucional ISL Microsoft de cada aluno seguirá a seguinte fórmula:

**Usuário/Login:** primeiro nome sem acentos ou espaços – ponto – número da matrícula (Ex: andre.2568874).

**Endereço de e-mail institucional ISL Microsoft:** login completo – arroba – isl-rs.com.br (Ex: <u>andre.2568874@isl-rs.com.br</u>).

**Senha:** senha pessoal criada durante o primeiro acesso presencial à rede da escola. Obs: sugere-se tomar providências para evitar a perda ou esquecimento da senha, uma vez que ela não poderá ser alterada durante o período de fechamento da escola.

O primeiro acesso do novo cadastro deve ser ativado presencialmente na escola até o dia 18/03, a fim de que seja gerada uma nova senha. Com o cadastro ativo, já é possível acessar as plataformas EAD da instituição.

# II. Acesso

A plataforma Microsoft Teams pode ser acessada através de caminhos distintos.

# 1ª opção: Acesso via navegador de internet

A plataforma pode ser acessada diretamente via navegadores de internet. É compatível com os principais navegadores do mercado – Google Chrome, Microsoft Edge, Mozilla Firefox e Opera. Para acessá-la, basta abrir o endereço da escola:

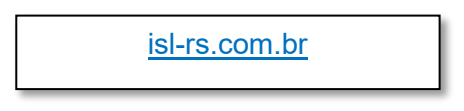

Sugerimos, contudo, que **o primeiro acesso seja feito pelo site da escola**, através do caminho demonstrado abaixo.

Acesso via isl-rs.com.br

• Acesse a página utilizando seu navegador de preferência. Em seguida, clique no link "Colégio online" na parte superior da página.

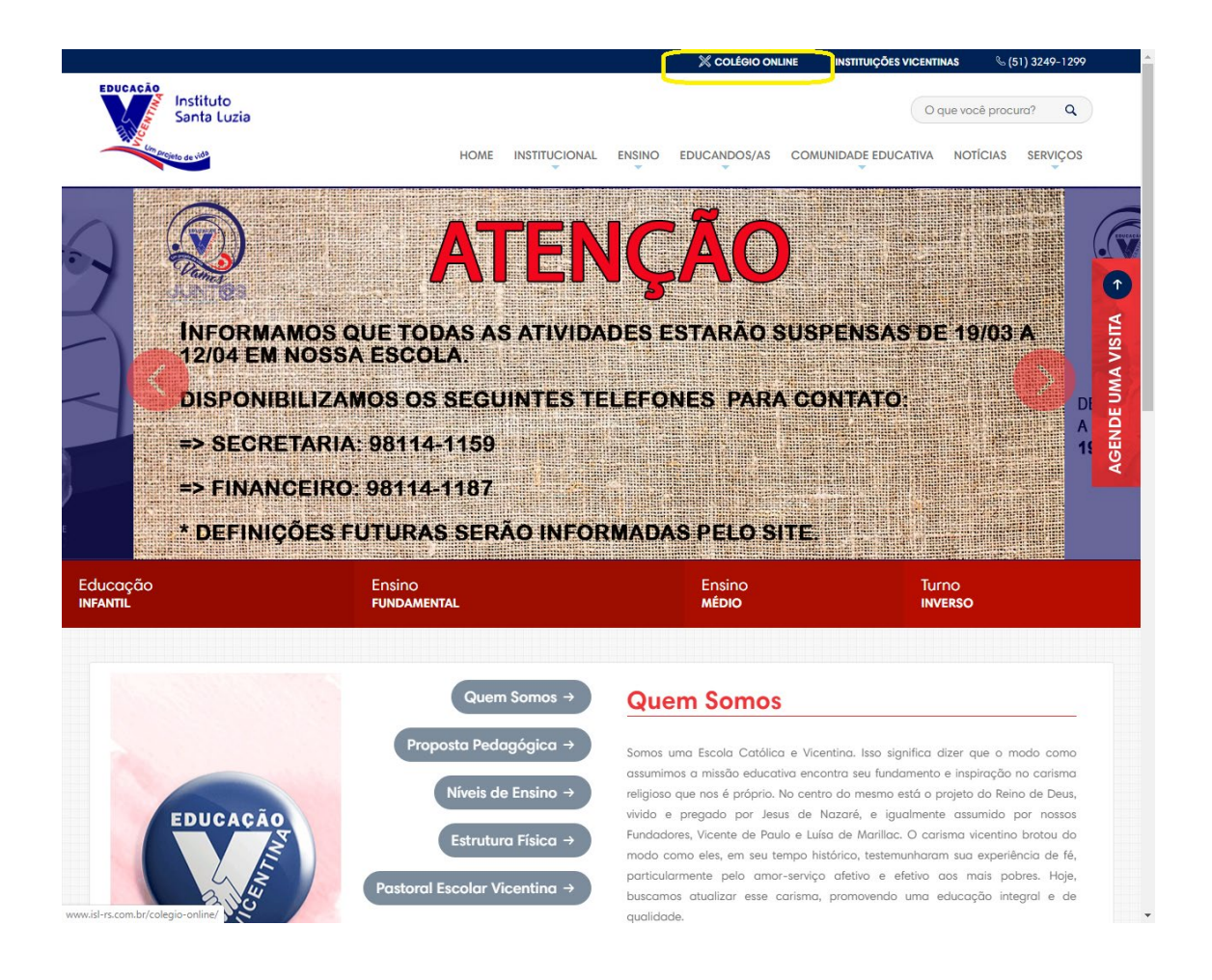

• Na nova tela, clique no botão "Webmail", localizado à direita.

|                                                     |                                                          |                        | 💥 COLÉGIO          | ONLINE INSTITUIÇÕE | S VICENTINAS     | % (51) 3249-1299 |
|-----------------------------------------------------|----------------------------------------------------------|------------------------|--------------------|--------------------|------------------|------------------|
| EDUCAÇÃO<br>Instituto<br>Santa Lu                   | izia                                                     |                        |                    |                    | O que você       | procura? Q       |
| Um projeto de vide                                  |                                                          | HOME INSTITUCIONAL     | ENSINO EDUCANDOS/A | S COMUNIDADE EDU   | CATIVA NOTÍO     | CIAS SERVIÇOS    |
| 1                                                   |                                                          |                        | 6                  | 1                  | ł                |                  |
| Colégie                                             | online                                                   |                        |                    |                    |                  | MA VIS           |
| Instituto Santa Lu                                  | zia                                                      |                        |                    |                    | Fale Co          | nosco            |
|                                                     | Professor/a of online                                    | Responsável            | EVdrive 🕤          | Webmail            | <b>]</b>         | AGEN             |
| < Voltor                                            |                                                          |                        |                    |                    |                  |                  |
|                                                     | ADASTRE-SE E RECEBA NO                                   | DVIDADES               | Nome Completo      | E-mail             |                  | OK               |
| LINKS UTEIS<br>https://provcuritiba-my.sharepoint.c | INSTITUTO S<br>om/personal/evdrive_educacaovicentina_cor | n br/Documents/EVDrive |                    | Provír             | icia de Curitiba |                  |

• Faça o login com os dados cadastrados.

| Educação Vicentina         Entrar         Continuar para O dilosk         nome.matricula@isi-rs.com.br         Não consegue acessar sua contar         Entrar com uma chave de segurança ③ | #CRIATIVIZ#                           |
|----------------------------------------------------------------------------------------------------|---------------------------------------|
|                                                                                                    | Irmos de uza Proxidade e cositas Irm. |

- No primeiro acesso, será solicitado o ajuste do fuso horário. Na segunda caixa de seleção, indique o fuso (UTC-3: Brasília). Clique em "Salvar".
- Será aberta a página inicial do e-mail Microsoft do aluno. Esse e-mail é um importante meio de comunicação com os professores e a instituição. Para acessar o Teams, entretanto, basta clicar no menu Inicializador de Aplicativos

ista. O acesso integral ao Teams já estará liberado.

| E POUCACAO                                                                   | Outlook 🔎 Pesquisar                                                             | B¢ @ ? <⊐ 0                 |
|------------------------------------------------------------------------------|---------------------------------------------------------------------------------|-----------------------------|
| F Nova mensagem                                                              | 白 Marcar todos como lidos 🛛 🐬 Desfazer                                          |                             |
| Favoritos                                                                    | ⊘                                                                               |                             |
| 🚨 Caixa de Entrada                                                           |                                                                                 |                             |
| ➢ Itens Enviados                                                             |                                                                                 |                             |
| Rascunhos                                                                    |                                                                                 |                             |
|                                                                              |                                                                                 |                             |
|                                                                              |                                                                                 |                             |
|                                                                              |                                                                                 |                             |
|                                                                              |                                                                                 |                             |
|                                                                              |                                                                                 |                             |
|                                                                              |                                                                                 |                             |
|                                                                              |                                                                                 |                             |
| Adicionar aos favor                                                          |                                                                                 |                             |
| ✓ Pastas                                                                     |                                                                                 | Selecionar um item para ler |
| 🛱 Caixa de Entrada                                                           |                                                                                 |                             |
| Rascunhos                                                                    |                                                                                 |                             |
| ▷ Itens Enviados                                                             |                                                                                 |                             |
| Itens Excluídos                                                              |                                                                                 |                             |
| Lixo Eletrónico                                                              |                                                                                 |                             |
| Anotações                                                                    |                                                                                 |                             |
|                                                                              | Fsta más                                                                        |                             |
|                                                                              | v                                                                               |                             |
| Office 365                                                                   | → $ar{ ho}$ Pesquisar                                                           | 🕲 🛱 🎯 ? 🖘 🗘 João Rocha 🕠    |
| alisativas                                                                   | os como lidos 🦻 Desfazer                                                        |                             |
| plicativos                                                                   | aques 🖙 Outros 🛛 Filtrar 🗸                                                      |                             |
| Outlook OneDrive                                                             | la Centuário Pastorini 50                                                       |                             |
| Word K Excel                                                                 | la Centuário Orientadora Educacional                                            |                             |
| PowerPoint Note                                                              |                                                                                 |                             |
| SharePoint 📑 Teams 🧹                                                         | ta Silveira Elas                                                                |                             |
| 🔋 Class Notebook [ 🛐 Sway                                                    | > da Silveira Elias shar Seg. 14:33<br>> da Silveira Elias shared a folder with |                             |
| Forms                                                                        | ucação/ FTD - Projeto de Vida                                                   |                             |
| dos os aplicativos $  ightarrow $                                            | ias, galolas e compete Seg. 06:33<br>> esteja visualizando corretamente es      |                             |
| ocumentos                                                                    | passada                                                                         |                             |
| Novo 🖂                                                                       | Opee Educação/ FTD - Projeto de Vida<br>ă, participe da transm Sex, 13/03       |                             |
| Bloco de Anotações de Formação                                               | s esteja visualizando corretamente es                                           |                             |
| SharePoint – Instituto Santa Luzia > > !                                     | iit Qui, 12/03<br>a visualização está disponível.                               | Selecionar um item para ler |
| Resumo sobre a colonização ingle:<br>OneDrive for Business de João Rocha > . | ···· Opee                                                                       |                             |
| Resumo da Revolução Russa - 3º a                                             | VPEE 14/03 - Santa Lu Qui, 12/03<br>ucadores, boa tardel Espero encontrá        |                             |
| ais documentos $\rightarrow$                                                 | la Centuário Pastorini                                                          |                             |
|                                                                              | es! Estamos organizando uma reuniã<br>mativo 202                                |                             |
|                                                                              | la Centuário Pastorini                                                          |                             |
|                                                                              | la Centuário Orientadora Educacional<br>mativo 202                              |                             |
|                                                                              |                                                                                 |                             |
|                                                                              |                                                                                 |                             |

**Obs:** Concluída a configuração inicial, os acessos subsequentes ao Teams podem ser feitos pelo site da escola, ou rapidamente através dos sites

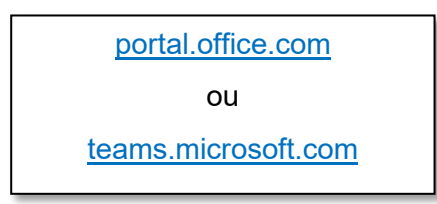

Seguindo um desses caminhos, basta buscar a opção "Entrar", ou similar, e preencher as lacunas com o endereço de e-mail institucional e a senha cadastrada. Dessa forma, o educando será imediatamente levado à sua página inicial do Teams.

### 2ª opção: Acesso via aplicativos

Se o objetivo é praticidade ou mobilidade, o Teams também pode ser acessado a partir de aplicativos disponíveis para plataformas variadas.

- Em um computador, pode-se instalar o aplicativo "Teams", disponível para download gratuito no link <u>https://products.office.com/pt-br/microsoft-teams/download-app</u>
- Em um dispositivo móvel, basta procurar o app "Teams", também gratuito, em sua loja de aplicativos.

O login nos aplicativos utiliza o mesmo e-mail institucional e senha criados. O uso dos aplicativos dedicados traz a vantagem de notificar os usuários de quaisquer postagens ou tarefas em tempo real.

#### III. Funções básicas do Microsoft Teams

Logo na tela inicial do Microsoft Teams, o usuário tem um panorama das funções disponíveis.

À esquerda da tela há a aba de funcionalidades. No uso cotidiano, as Equipes e o Chat serão as mais utilizadas.

Em **Equipes**, o aluno poderá visualizar todas as suas disciplinas como grupos, dos quais fazem parte o professor da área e todos os colegas de sua turma. Por esse canal, receberão orientações gerais dos professores, bem como materiais e atividades de cada disciplina. Sugere-se que os alunos acessem regularmente cada um de seus grupos. Todas as mensagens enviadas por aqui são públicas e, portanto, visíveis a todos os membros do grupo.

No **Chat**, os educandos poderão conversar diretamente, de forma individualizada, com os professores. É o canal ideal para sanar dúvidas e entregar atividades.